### Come accedere a TEAMS per partecipare alla riunione del 19 ottobre 2020

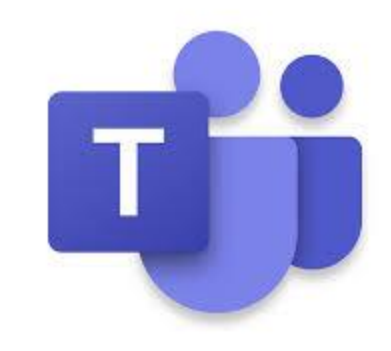

Per chi non ha scaricato l'applicazione

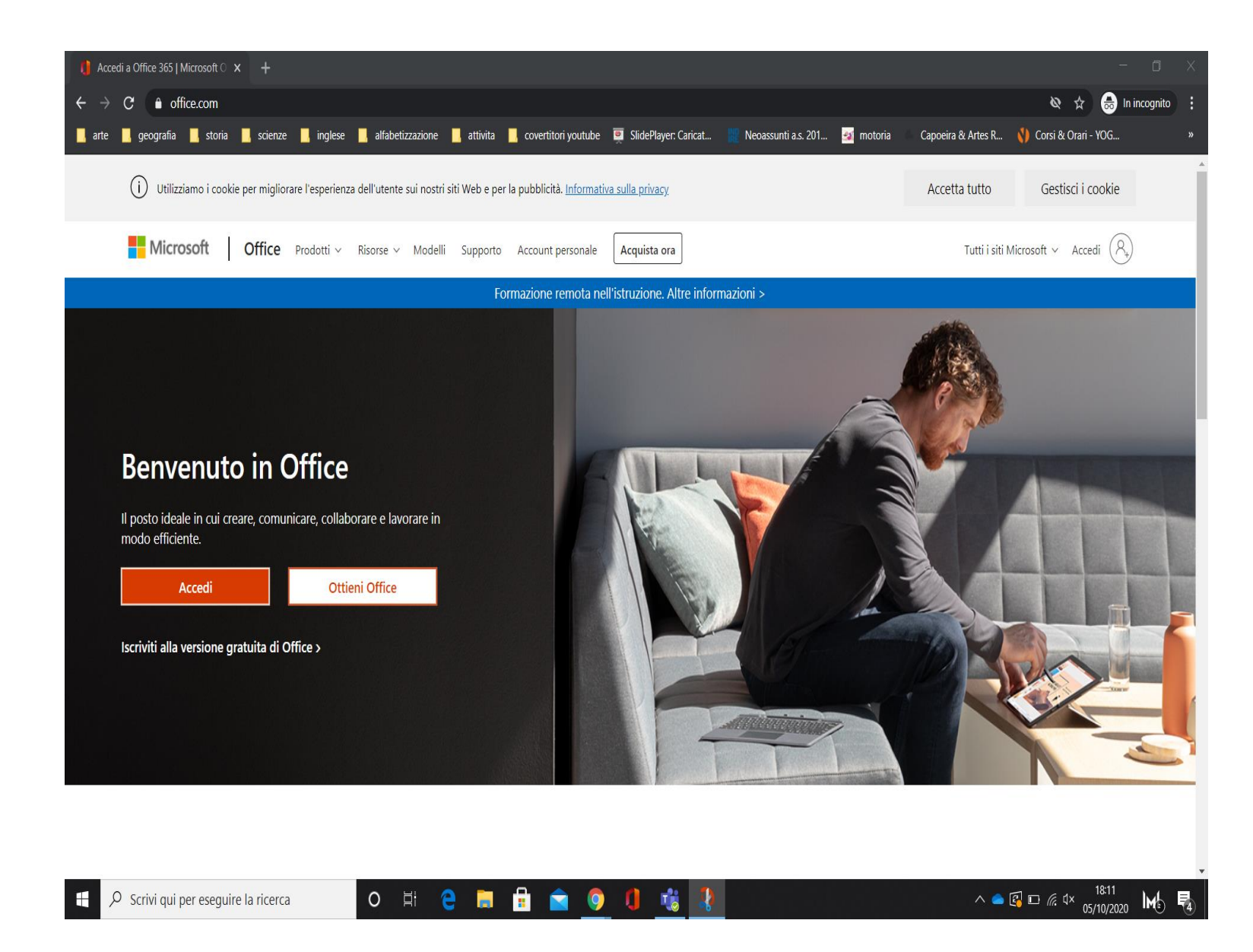

Usa questo link Accedere a teams tramite browser

https://www.office. com

E ti si aprirà questa pagina

Clicca su accedi

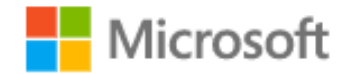

#### Accedi

nomecognome@icdecupis.onmicrosoft.com

Se non si ha un account, fare clic qui per crearne uno.

Problemi di accesso all'account?

Opzioni di accesso

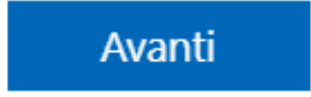

Ti apparirà questa pagina dove inserirai la mail che ti ha dato la scuola composta dal nome e cognome di tuo figlio @icdecupis.onmicrosoft.com

#### Microsoft

← evelinacacciotti@icdecupis.onmicrosoft.com

#### Immettere la password

#### .....

Ho dimenticato la password

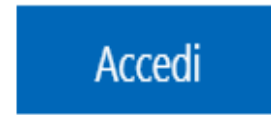

#### **PRIMO ACCESSO**

Qui inserirai la password provvisoria che ti ha dato la scuola e poi, seguendo le istruzioni, cambierai la password con una scelta da te che avrai cura di conservare in un posto sicuro dove non potrai perderla

#### SE HAI GIA' FATTO IL PRIMO ACCESSO

Inserisci solo la mail della scuola nomecognome@icdecupis.onmicrosoft.com E Password scelta da te

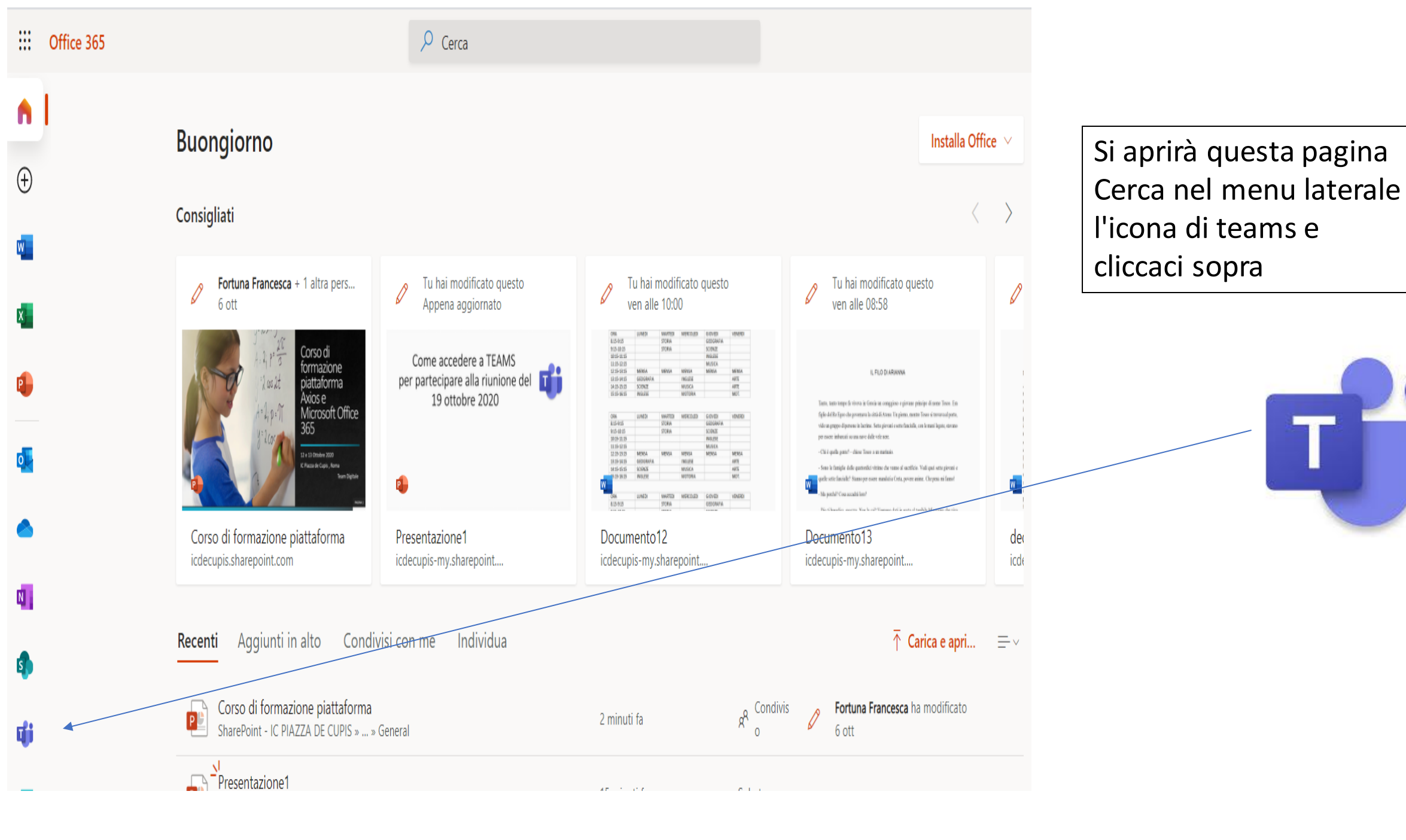

# Per chi ha scaricato l'applicazione dovrà solo entrare nell'app

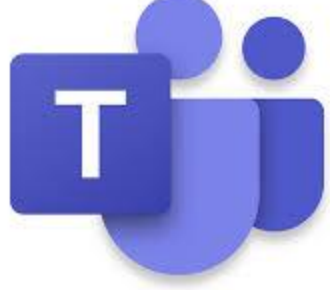

A questo punto tutti entrerete nella seguente schermata

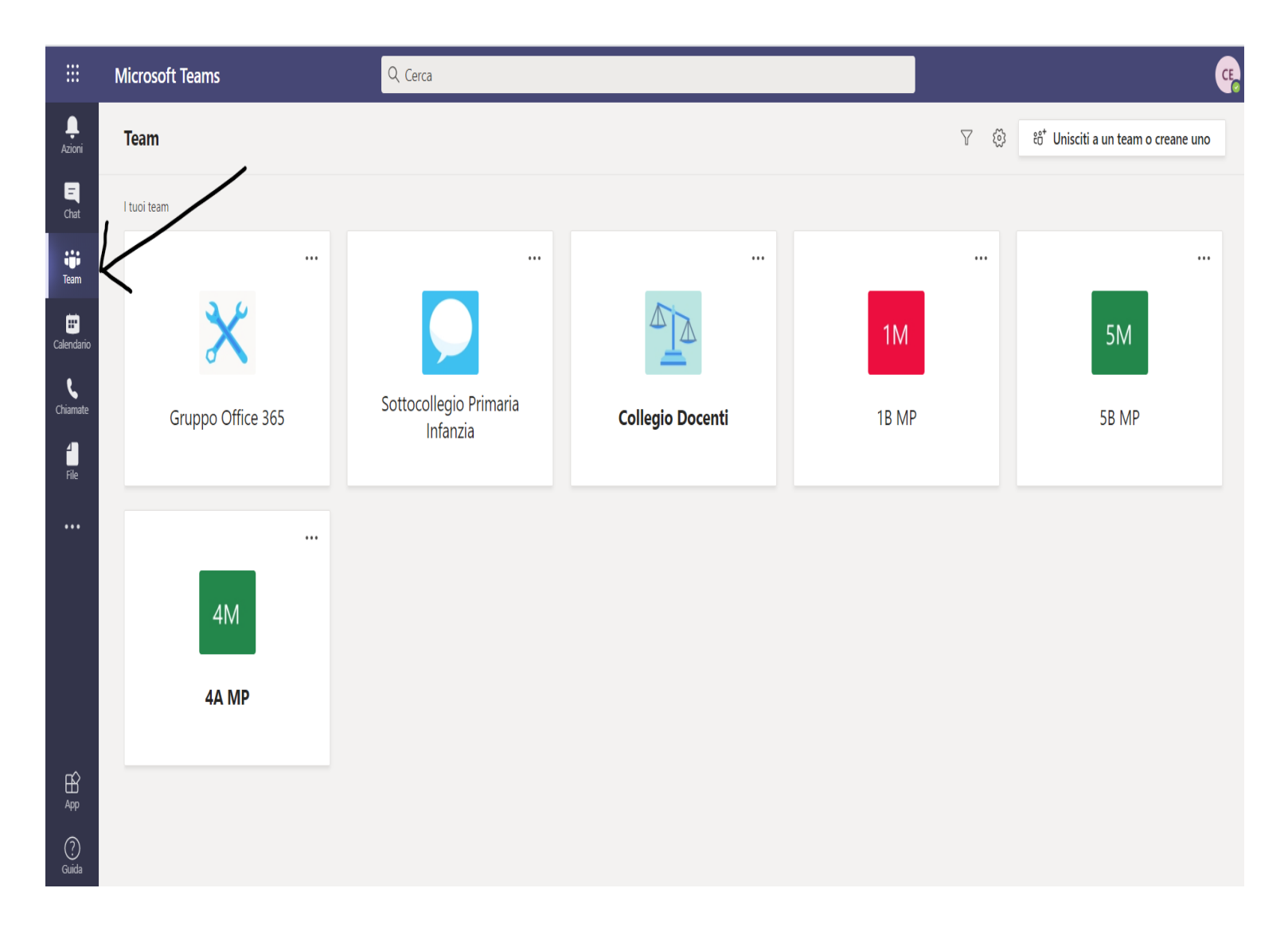

Si aprirà una pagina simile a questa e nel menu laterale dove ho messo la freccia devi cliccare sui tre omini con scritto team ( questa che vedi è la mia pagina quindi è un po diversa) tu troverai solo la TUA classe e ci cliccherai sopra

#### ::: Microsoft Teams

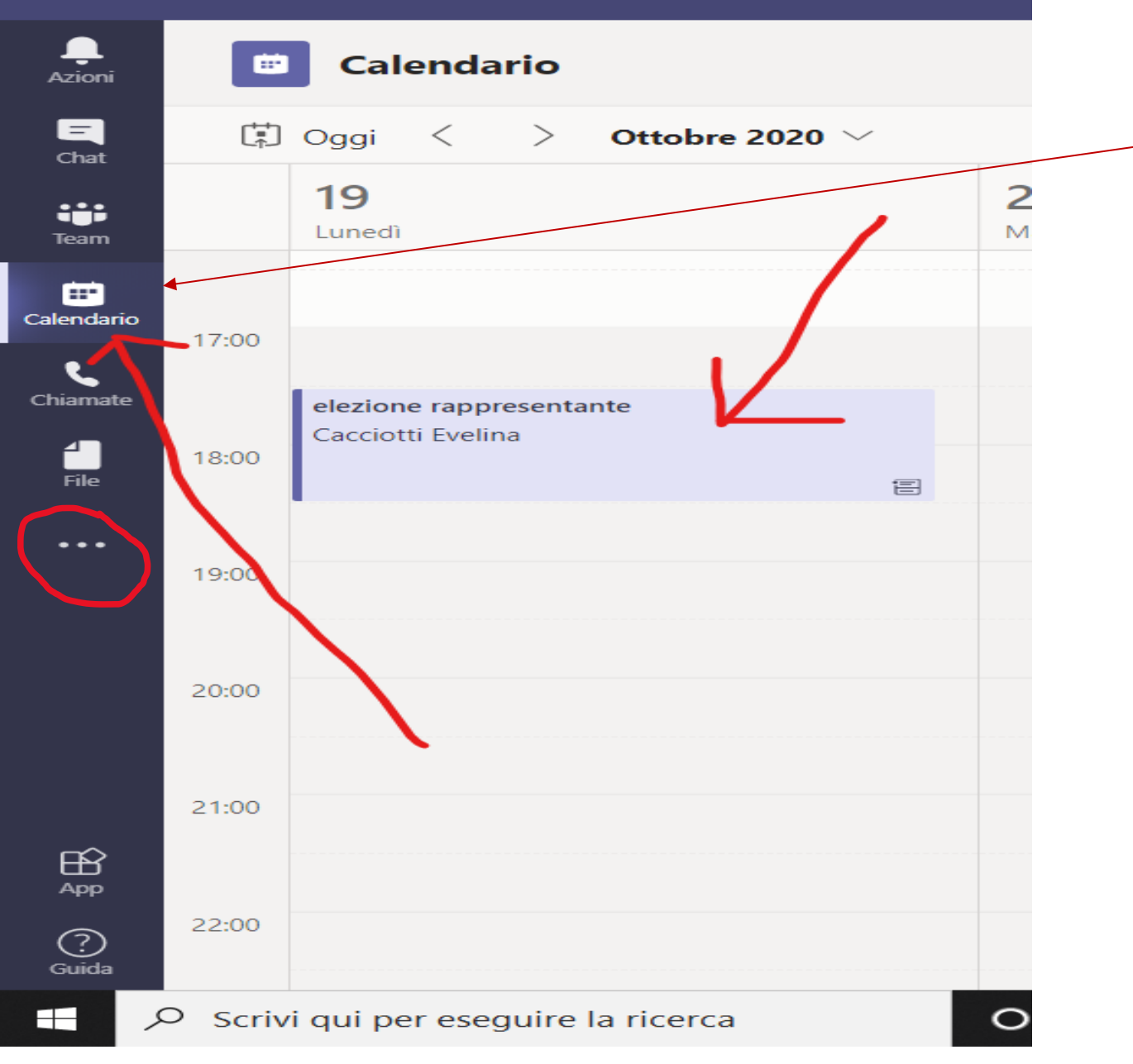

**CLICCA SU CALENDARIO** (Se non lo trovi cerca nel menu a tre pallini ... che ti ho cerchiato) Ti apparirà il calendario e al giorno 19 troverai la riunione per l'elezione del rappresentante Il giorno 19 entra e clicca sulla riunione

| 🗊 Oggi < >                               | Ottobre 2020 $ \smallsetminus $ |                                    |                 |
|------------------------------------------|---------------------------------|------------------------------------|-----------------|
| 19<br>Lunedi                             | 20<br>Martedi                   | 2<br>M                             | 21<br>Mercoledi |
| 14:00                                    |                                 |                                    |                 |
| 15:00                                    | 1                               |                                    |                 |
| 10.00                                    |                                 |                                    |                 |
| 10:00                                    | Calencario pers                 | sonale                             | ĸ               |
| 17:00                                    | elezione ra<br>19 ott 2020 17:  | <b>ppresentante</b><br>:30 - 18:30 |                 |
| elezione rappresent<br>Cacciotti Evelina | Partecipa                       | Modifica                           |                 |
|                                          | 😇 58 MP >                       | Generale                           |                 |
| 19:00                                    | E] Chatta co                    | on i partecipanti                  |                 |
|                                          | e Cacciotti<br>Organizzat       | tore                               |                 |
| 20:00                                    |                                 |                                    |                 |
| 21:00                                    |                                 |                                    |                 |
|                                          |                                 |                                    |                 |
|                                          |                                 |                                    |                 |
| 22:00                                    |                                 |                                    |                 |

Cliccando sulla
riunione ti
appare questa
finestra
Clicca su
partecipa

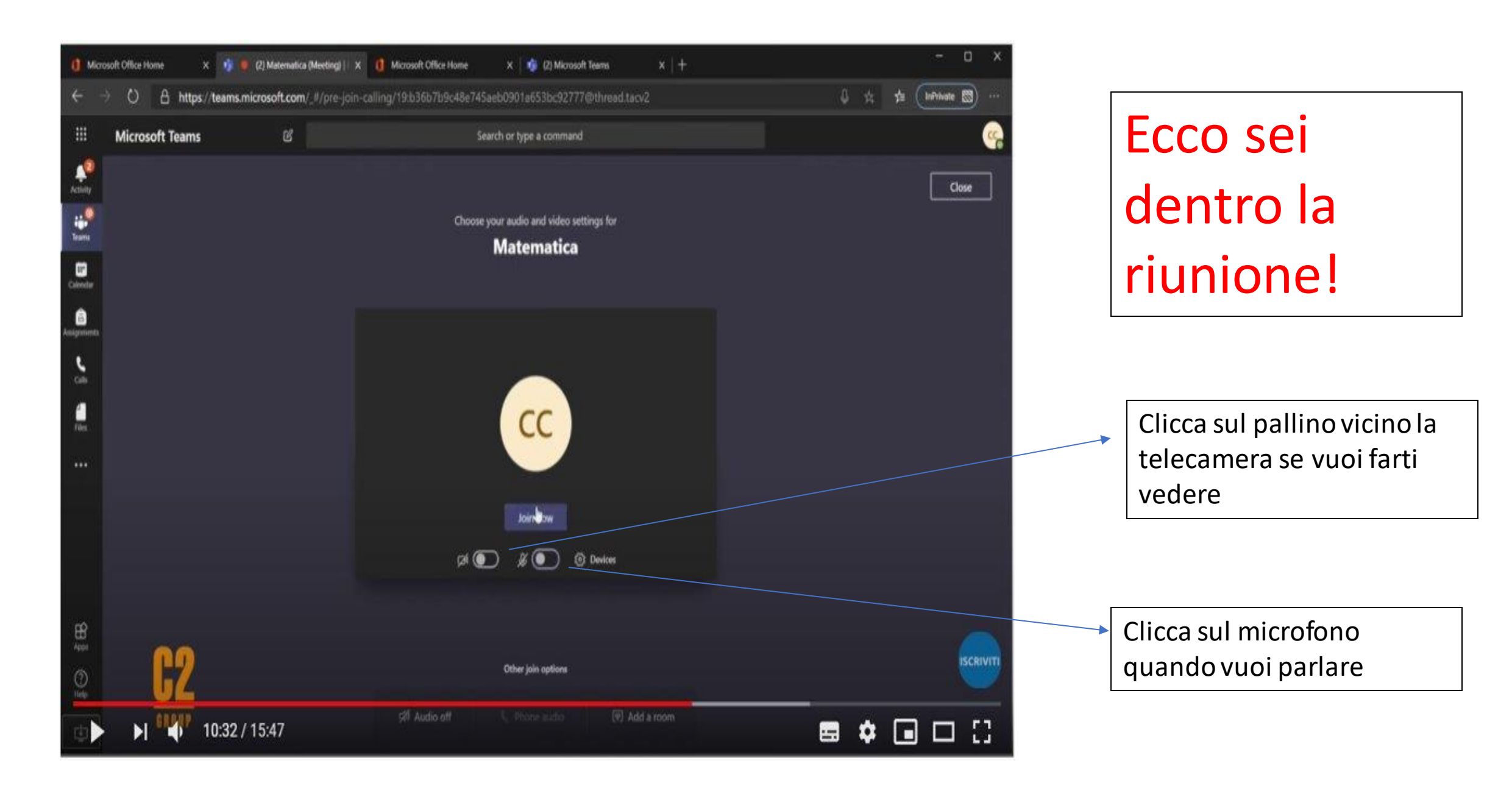

## Buona riunione a

### tutti

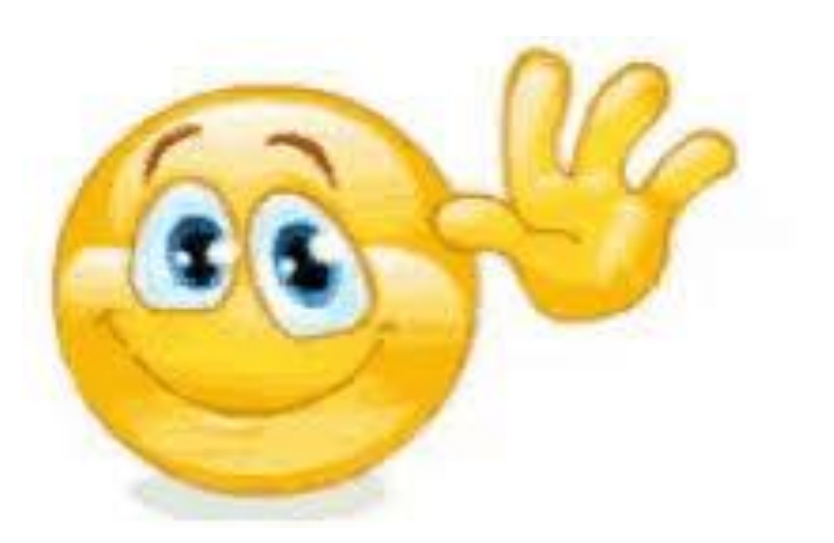